# Digitalización de video con WinTV Laboratorio 1.48

El laboratorio 1.48 está preparado para digitalizar videos VHS o programas de televisión de algunas cadenas nacionales y otras extranjeras con el programa WinTV instalado en todos los ordenadores del aula.

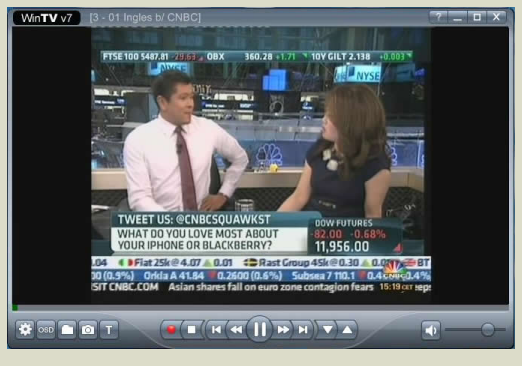

# GRABAR DE LA TELEVISIÓN

1.- seleccionar el canal que nos interese grabar con las flechas arriba o abajo del menu.

#### 

2.- clicar el boton rojo redondo de grabación.3.- Aparecerá una franja roja indicando que ha comenzado a grabar.

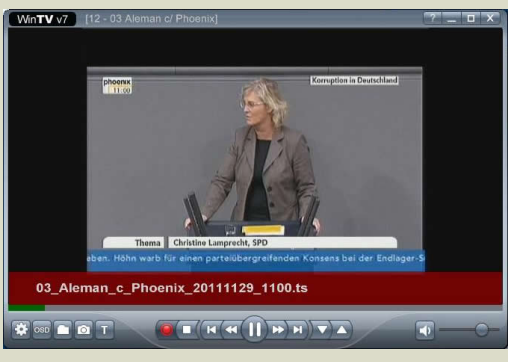

4.- Para finalizar clicar el boton cuadrado de "Stop"

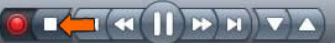

5.- La grabación se habrá guardado en el disco Local D.
El archivo se puede grabar a un Pendrive USB, DVD,
HDD portable, etc.

# DIGITALIZACIÓN DESDE VHS

El laboratorio dispone de varios puestos con magnetos-copios VHS instalados. Para digitalizar las

cintas VHS tendríamos que realizar los mismos pasos anteriores 1.- Seleccionar como canal "Composite" 2.- Reproducir el VHS

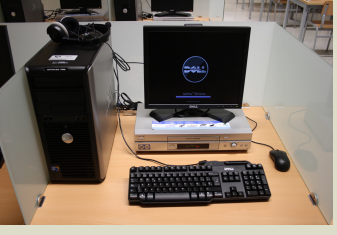

- desde el punto que queremos digitalizar.
  - 3.- Clicar el botón rojo de grabación
  - 4.- Cuando termine darle a "Stop"

5.- Copiar el archivo digitalizado desde el disco local D a un DVD, Pendrive USB o HDD portable.

### GRABACIÓN PROGRAMADA

1.- Hacer clic con el botón derecho en cualquier sitio

dentro del programa. Aparecerá el menú de la derecha.

2.- Pulsar "Programador" y en la siguiente ventana clicar "agregar"

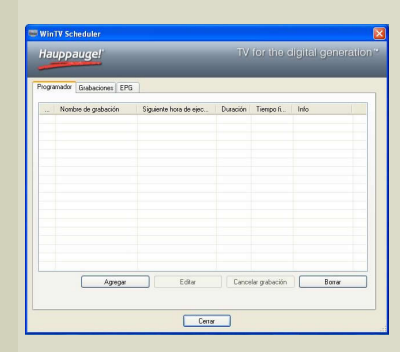

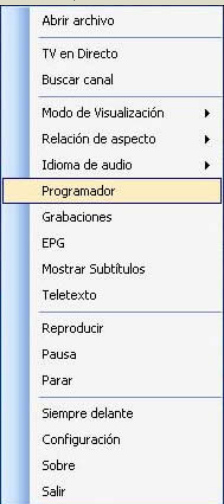

3.- Aparecerá el programador. Seleccionar el canal, el día o días, los horarios de inicio y final etc.

| Agregar / Editar grabación                                                                           |                                                                                                    | Una vez realizados los                                                                           |
|----------------------------------------------------------------------------------------------------|----------------------------------------------------------------------------------------------------|--------------------------------------------------------------------------------------------------|
| Canal y Tempo<br>Nombre:<br>Canal:<br>Calidad de grabación:<br>Hora de Inicio:<br>Duración (minutos) | 170501<br>3 01 Inglet b/ CNBC [Analog] ♥<br>Mejor ♥<br>15.32 00 ⊕<br>60 ⊕                                              | ajustes aceptar.                                                                                 |
| Tiempo finalizado:<br>Por complemento:<br>Repetición                                                 | 16.32.00 🗘<br>Keep Running 💌                                                                                           | Cannor Scheder 20<br>Hauppauger 1V for the digital generation *<br>Program (loadcore) the j      |
| <ul> <li>Grabar una vez</li> <li>Fecha de inicio:</li> <li>Fecha final:</li> </ul>                   | Grabación diaria     Grabaci semanalmente      mércoles, 16 de noviembre de 2011     mércoles, 16 de noviembre de 2011 | Note a patera. Epere has an . Davidi. Tempt. Ma<br>Ringen/ONC IL01/2011122/8 008 1924 Bingen/ONE |
| Domingo                                                                                              | Lunes Martes Miércoles<br>Viennes Sábado<br>OK Cancelar                                                                | Appy Edw Grone plants Inv<br>Env                                                                 |

4.- WinTV ya está programado. Si se quiere programar la grabación de otro programa no hay más que volver a clicar el botón "Agregar" y seguir los pasos anteriores.

#### APAGADO DE ORDENADORES

Los ordenadores de los laboratorios tienen instalado un sistema de apagado automático. Los ordenadores se apagan a las 22:00 H. Si se va a grabar a partir de esa

hora, hay que deconectar el cable de red del equipo acordándose de volverlo a conectar el día siguiente. De ésta forma el ordenador no se apagará.

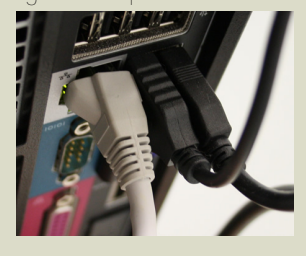